# Programmation d'OpenOffice (boîtes de dialogues)

La deuxième partie de cette étude va porter sur la réalisation d'une boite de dialogue permettant d'introduire dans la cellule sélectionnée la valeur d'une résistance à partir de ses couleurs :

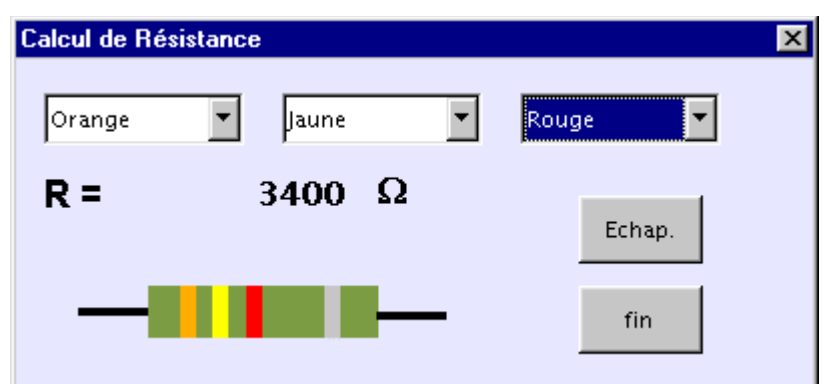

Cette boîte pourra être appelée à l'aide d'un bouton et permettra d'insérer la valeur de la résistance dans la cellule sélectionnée au préalable :

|             | A          | В             | С             | D          | E | F |  |
|-------------|------------|---------------|---------------|------------|---|---|--|
| 1<br>2<br>3 | Choisir un | e cellule pui | s cliquer sur | le bouton. | _ | Ω |  |
| 4           |            |               |               |            |   |   |  |
| 5           |            | 3400          |               |            |   |   |  |
| 2016/000    |            |               |               |            |   |   |  |

# I. Préparation.

Code des couleurs :

| noir   | 0 | Sachant que les deux premières couleurs ( $C_1$ et $C_2$ ) représentent deux chiffres et que la troisième                                                 |
|--------|---|----------------------------------------------------------------------------------------------------|
| marron | 1 | $(C_3)$ représente une puissance de dix (ex 32.10 <sup>6</sup> si orange rouge bleu), proposer une formule donnant R à partir de $C_1$ , $C_2$ et $C_3$ . |
| rouge  | 2 |                                                                                                    |
| orange | 3 |                                                                                                    |
| jaune  | 4 |                                                                                                    |
| vert   | 5 |                                                                                                    |
| bleu   | 6 |                                                                                                    |
| violet | 7 | Solution : $R = (10*C1+C2)*10^{C3}$                                                                                                    |
| gris   | 8 |                                                                                                    |
| blanc  | 9 |                                                                                                    |

# II. Construction du dialogue.

Créer un document « Classeur » dans OpenOffice et l'enregistrer sous le nom de **resistance** (en réalité le nom n'a pas d'importance mais il y sera fait référence plus loin et la compréhension s'en trouvera améliorée ainsi).

Faire Outils/Macros/Gérer les boîtes de dialogue puis dérouler l'arborescence liée au fichier resistance.ods et sélectionner Standard.

| Gestion des macros de OpenOffice.org Basic                                                                                                    | ×               |
|----------------------------------------------------------------------------------------------------|-----------------|
| Modules Boîte de dialogues Bibliothèques                                                                                                    |                 |
| <u>B</u> oîte de dialogue                                                                                                    | Édi <u>t</u> er |
| Mes boîtes de dialogue     Dialog1     Dialog1     Dialog2     Dialog2     Dialog3     Dialog3 | Fermer          |

Cliquer sur le bouton nommé **Nouveau** et donner un nom au « dialogue » (je l'appelerai **Resist** dans la suite) : l'intitulé de cette boîte apparaît ainsi dans l'arborescence,

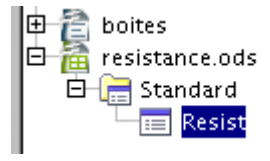

#### Choisir ensuite le bouton Editer

Modifier la taille de cette boite de dialogue (modèle ci-dessus dans l'introduction), puis, d'un clic droit sur cette boîte, faire afficher les propriétés :

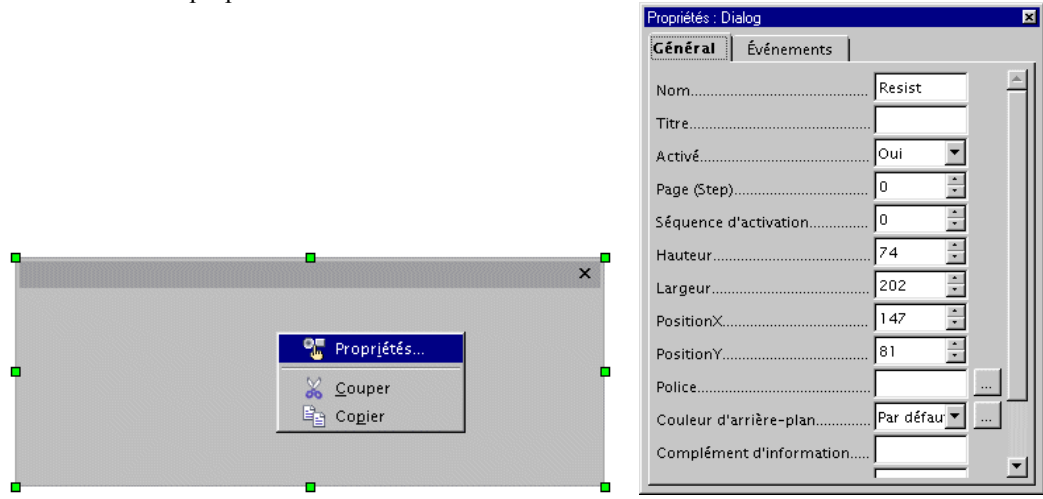

Remplir la zone Titre (Calcul de résistances) celà affecte le bandeau de notre boîte :

Calcul de résistances X

Maintenant on va mettre des listes, images et boutons dans cette boîte. Pour cela, on dispose de la barre d'outils nommée **Boîte à outils**.

| B 🔻 🗙    | Calcul de résistances                                                                                                    |
|----------|----------------------------------------------------------------------------------------------------|
| Å        | Choisir <b>Zone de liste</b> et dessiner un rectangle                                                                                                    |
| 2        |                                                                                                    |
| <b>—</b> | Le panneau des propriétés contient maintenant celles de cette zone de liste ( <i>on a ainsi accès aux propriétés d'un objet en le sélectionnant</i> ). Changer son nom en LB1 (c'est plus simple que |
|          | ListBox1 !), puis descendre jusqu'à la propriété Déroulante et choisir Oui, et dans Nombre de                                                                                                    |
| ABC ABC  | liste.                                                                                                    |
|          | Déroulante Oui 💌                                                                                                    |
| 11 ×     | Nombre de lignes 10                                                                                                    |
| •        | Puis entrer les couleurs dans <b>Entrées de liste</b> , la passage à la suivante se faisant en combinant au clavier <b>Maiuscule Entrée</b>                                                          |
|          | Entrées de liste                                                                                                    |
| J 🕗      | Police                                                                                                    |
| 123 🔔    | AlignementRouge                                                                                                    |
| #. LN    | Couleur d'arrière-plan                                                                                                    |
| 2        | Cadre                                                                                                    |

De la même façon, ajouter un bouton 📃 et lui affecter le Titre « Fin » et la propriété Type de bouton « OK », ainsi, un clic sur ce bouton fermera le dialogue.

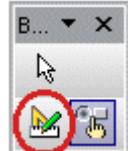

, le dialogue apparaît, la liste des couleurs peut être

On peut effectuer un premier test en cliquant sur déroulée et le bouton « Fin » ferme le tout.

| Marron |  |
|--------|--|
|        |  |
|        |  |
|        |  |

Les deux autres listes déroulantes peuvent être créées par simple copier-coller, les renommer LB2 et LB3. On va aussi ajouter un Champ d'étiquette où la valeur de R viendra s'écrire (le nommer Lab1).

# II Ecriture du code de programmation.

Exécuter Outils/ Macros/Gérer les macros/OO Basic et créer un nouveau module dans « Resistance » :

| <u>N</u> om de la macro                                                                                                    |                                          |
|----------------------------------------------------------------------------------------------------|------------------------------------------|
| Main                                                                                                    |                                          |
| <u>M</u> acro de                                                                                                    | Macros <u>e</u> xistantes dans : Module1 |
| <ul> <li>B → Mes macros</li> <li>B → Macros OpenOffice.org</li> <li>D → resistance</li> <li>B → S Standard</li> <li>B → Module1</li> <li>B → T → boites</li> </ul> | Main                                     |

Cliquer sur le bouton Editer pour faire apparaître l'éditeur de code.

Ecrire avant toute chose les lignes suivantes qui permettent de charger un dialogue :

Function LoadDialog(Libname as String, DialogName as String) Dim oLib as Object Dim oLibDialog as Object Dim oRuntimeDialog as Object oLibContainer = DialogLibraries oLibContainer.LoadLibrary(LibName) oLib = oLibContainer.GetByName(LibName) oLibDialog = oLib.GetByName(DialogName) oRuntimeDialog = CreateUnoDialog( oLibDialog) LoadDialog() = oRuntimeDialog End Function

On entre maintenant dans le vif du sujet : les variables correspondant aux listes déroulantes et au champ d'étiquette doivent être définies en dehors de tout proramme pour être accessibles de tous (ce sont des variables **globales**) :

Dim oDialog,oLB1, oLB2, oLB3, oLab as Object

Le programme lancé à l'ouverture du dialogue (il est nommé ici **Main** doit affecter ces variables globales aux objets concernés : le dialogue évidemment en premier, ses composants ensuite, de plus on fait écrire « 0 » pour la valeur de la résistance :

```
Sub Main
oDialog = LoadDialog("Standard", "resist")
oLB1 = oDialog.getControl("LB1")
oLB2 = oDialog.getControl("LB2")
oLB3 = oDialog.getControl("LB3")
oLab = oDialog.getControl("Lab1")
oLab.text = "0"
oDialog.Execute()
End Sub
```

La dernière ligne commande l'éxécution du dialogue. *Test* : retourner au tableur, lancer la macro Main et voir si cela fonctionne.

Il faut maintenant que lorsqu'on choisit une couleur, la valeur de R soit mise à jour :

```
sub maj
dim x1, x2, x3, x as double
```

```
x1 = oLB1.SelectedItemPos

if x1 < 0 then x1 = 0

x2 = oLB2.SelectedItemPos

if x2 < 0 then x2 = 0

x3 = oLB3.SelectedItemPos

if x3 < 0 then x3 = 0

x = (x1*10+x2)*10^x3

oLab.Text = x

end sub
```

Dans ce programme, des variable x1,x2,x3 et x sont définies, puis on leur affecte le numéro de l'item sélectionné dans les listes déroulantes *(ce qui est pratique ici puisque l'item de rang 0 est noir et correspond précisemment au chiffre 0, marron pour le un et ainsi de suite !)*. Ensuite le calcul est fait et enfin, le résultat est affecté au champ d'étiquette. *On remarque au passage que le langage basique permet facilement le transtypage puisqu'ici une valeur réelle (double) prend des valeurs entières et est affectée à un texte !* 

Il faut, pour que ces programmes soient éxécutés, les affecter aux objets contenus dans le dialogue :

Sélectionner la liste déroulante LB1 et dans la fenêtre des Propriétés cliquer sur l'onglet Evénements :

| Propriétés : ListBox                        | ×                    |  |  |  |
|---------------------------------------------|----------------------|--|--|--|
| Général Évén                                | ements               |  |  |  |
| Lors du déclenchement                       |                      |  |  |  |
| Statut modifié                              |                      |  |  |  |
| Réception de fo                             | :us                  |  |  |  |
| Perte de focus                              |                      |  |  |  |
| Touche enfoncé                              | e                    |  |  |  |
| Après avoir lâché la touche                 |                      |  |  |  |
| Souris à l'intérieur                        |                      |  |  |  |
| Déplacement de la souris et touche enfoncée |                      |  |  |  |
| Déplacement de la souris                    |                      |  |  |  |
| Bouton de souri                             | s enfoncé            |  |  |  |
| Bouton de souris relâché                    |                      |  |  |  |
| Souris à l'extérie                          | Souris à l'extérieur |  |  |  |
|                                             |                      |  |  |  |

Cliquer sur le petit bouton sur la ligne **Bouton de souris relâché** puis sur **Assigner** et choisir **maj** pour effectuer cette mise à jour :

| <u>B</u> ibliothèque                                                                                                    | <u>N</u> om de la macro                  |
|----------------------------------------------------------------------------------------------------|------------------------------------------|
| Mes macros     Mes macros     Macros OpenOffice.orc     macros OpenOffice.orc     far resistance     far fastandard     fata Module1 | 写 insere<br>写 Main<br>S <mark>maj</mark> |

Faire la même chose pour LB2 et LB3. Enfin, assigner de même la macro insere au bouton Fin.

Tester le dialogue comme précédemment (macro « Main » dans le tableur). Il doit maintenant fonctionner !

# III Améliorations.

# 1. Présentation du résultat

Il faut encadrer le champ d'étiquette des symboles  $\mathbf{R}$ = et  $\Omega$ . Il suffit de créer deux nouveaux champs d'étiquette, de leur donner comme **Titre** « R= » et « W » puis de modifier leur propriété **Police**. ( Pour le deuxième on choisira la police **Symbol** pour que W devienne  $\Omega$ .

Il peut aussi être bien de modifier la **couleur d'arrière plan** des champs d'étiquette pour qu'ils se « fondent » dans la boîte dialogue.

# 2. Dessin de la résistance

On va utiliser ici des champs d'étiquette en jouant sur leur couleur d'arrière-plan. En tracer un grand de couleur quelconque : ce sera la « résistance ». Puis quatre autres plus fins colorés en noir pour trois d'entre eux et en gris pour le quatrième : ce sont les « bandes » colorées sur la résistance. Nommer les trois bandes noires C1, C2 et C3.

Bien entendu, la propriété Titre de ces champs d'étiquette est vide.

# 3. Modification des couleurs par programmation

Il faut définir trois variables globales pour les trois « bandes »,

Dim oDialog,oLB1, oLB2, oLB3, oLab, oC1, oC2, oC3 AS Object

les définir dans « Main » en ajoutant les lignes suivantes :

oC1 = oDialog.getControl("C1") oC2 = oDialog.getControl("C2") oC3 = oDialog.getControl("C3")

les mettre à jour dans « maj » :

select case x1 case 0 oC1.Model.BackgroundColor = &H000000 case 1 oC1.Model.BackgroundColor = & HB5850A case 2 oC1.Model.BackgroundColor = & HFF0000 case 3 oC1.Model.BackgroundColor = & HFFAA00 case 4 oC1.Model.BackgroundColor = & HFFFF00 case 5 oC1.Model.BackgroundColor = &H00FF00 case 6 oC1.Model.BackgroundColor = &H0000FF case 7 oC1.Model.BackgroundColor = &H8F008F case 8 oC1.Model.BackgroundColor = & HBBBBBB case 9 oC1.Model.BackgroundColor = & HFFFFFF end select

Il faut insérer un bloc de ce type pour chaque « bande ». La variable qui contient la première couleur est, comme on l'a vu plus haut x1; on effetue un test du type select case ... end select pour affecter la couleur correspondant à chacune des valeurs possibles à la « bande ».nommée C1. Le nombre hexadécimal correspond aux couleurs Rouge, Vert et Bleu.

# 4. Insertion du résultat dans le tableur

Créer un nouveau programme nommé insere inspiré du code écrit lors de la création automatique d'une macrocommande et l'assigner à l'enfoncement de la souris pour le bouton Fin :

sub insere rem -----dim document as object dim dispatcher as object rem -----rem get access to the document document = ThisComponent.CurrentController.Frame dispatcher = createUnoService("com.sun.star.frame.DispatchHelper") rem -----dim args1(0) as new com.sun.star.beans.PropertyValue args1(0).Name = "StringName" args1(0).Value = oLab.Text dispatcher.executeDispatch(document, ".uno:EnterString", "", 0, args1()) end sub